## Roche Diabetes

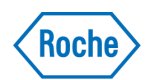

# How to create your HCP account

#### **On the RocheDiabetes Care Platform**

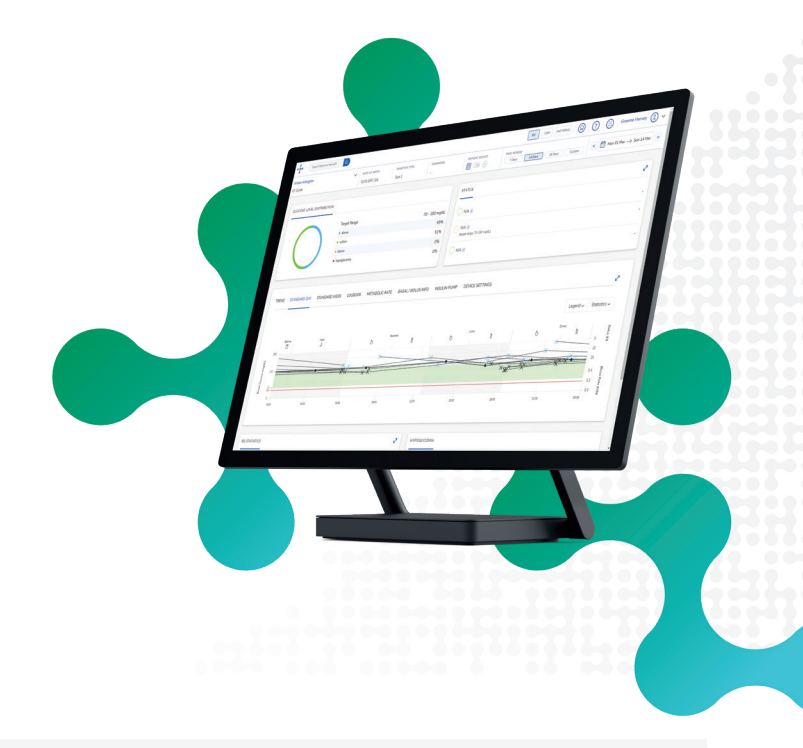

| Passv         | vord Chang | е |
|---------------|------------|---|
| New Passwor   | d *        |   |
|               |            |   |
| Re-Enter Pass | word *     |   |
|               |            |   |
|               |            |   |
|               |            |   |

When your healthcare professional account is ready, you will receive an Account Setup Email. Click the link included to get started.

#### PERSONALIZE YOUR PASSWORD

Follow the prompts and enter your desired **Password.** 

Click Continue.

In the password confirmation alert, click **Back to Sign In.** 

As a security measure, your setup link email you received will expire in 24 hours. If your link is expired, go to hcp.myrdcp.com and select **Forgot Password**.

#### 2

#### **VERIFY YOUR ACCOUNT**

Enter your **Email Address** and **Password**, then read the **Terms and Conditions** and select the tick box to give your consent.

Click **Accept** to agree to the Security of Personal Information statement.

An Account Verification Email will be sent to your Email Address.

Open the email and click Verify Account.

Enter your Email Address and Password and sign in.

| Email           |          |
|-----------------|----------|
| Password Forgot | Password |

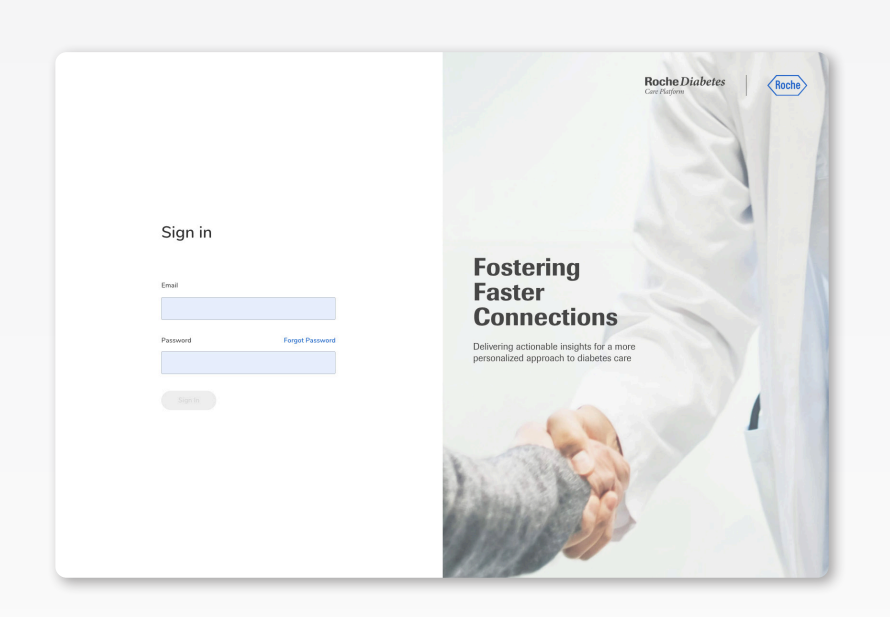

**ACCESSING YOUR ACCOUNT** To access your account after setting it up, go to hcp.myrdcp.com.

Enter your **Email Address** and **Password** and click **Sign In.** 

### 4

3

#### **MANAGE YOUR PROFILE**

Access your **Account Settings** by clicking the drop-down arrow beside your profile name in the top right corner of the screen.

Using this menu you can select:

- **Update Details:** Add or edit information such as your name and email
- Change Password: Update your password
- **Default Target Range:** Set default blood glucose target ranges for before and after meals and bedtime
- Sign Out: Sign out of your account

| Search Reservice Q |                                   |                       | Manage Your Profile           |
|--------------------|-----------------------------------|-----------------------|-------------------------------|
|                    | Update Details                    |                       | Update Details                |
|                    | First Name                        | Last Nerve            | Change Password               |
|                    | Graene                            | Harvey                |                               |
|                    | Date of Birth Colonal             | Phone Number Colored  | Default Glucose Target Ranges |
|                    | ian v 03 v 2003 v                 |                       | Sign Out                      |
|                    | Language                          | Ereal                 |                               |
|                    | Digital (US) 🗸 🗸                  | sarah johnson@abc.com |                               |
|                    |                                   |                       |                               |
|                    | HOID                              | Professional Role     |                               |
|                    | Gpern Connectivity<br>● Yes () Ho |                       |                               |
|                    |                                   |                       |                               |
|                    |                                   |                       |                               |

For additional information log into your HCP Account and click the ⑦ on the main menu bar.

Roche Diabetes Care is aware the platform may need to undergo a Data Privacy Impact Assessment. Please contact your Roche Sales Representative if you would like assistance during this process.

ACCU-CHEK, ROCHE DIABETES CARE, and ROCHEDIABETES CARE PLATFORM are trademarks of Roche. All other product names and trademarks are the property of their respective owners. © 2021 Roche. 348-56685B-0321

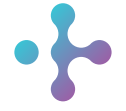

*Want more information?* diabetescareplatform.com | 1-800-628-3346 Or work with your sales rep directly.